## **CONTABILIZAR FACTURAS DE OPERACIONES INTRACOMUNITARIAS**

## ✓ Una empresa española vende tres ordenadores a una empresa de Alemana por 1.500,00€

Para contabilizar este tipo de facturas en el programa de Sage tenemos que hacer lo siguiente:

En primer lugar: Entramos en Contabilidad y Finanzas –> Entrada de Facturas Sage Despachos

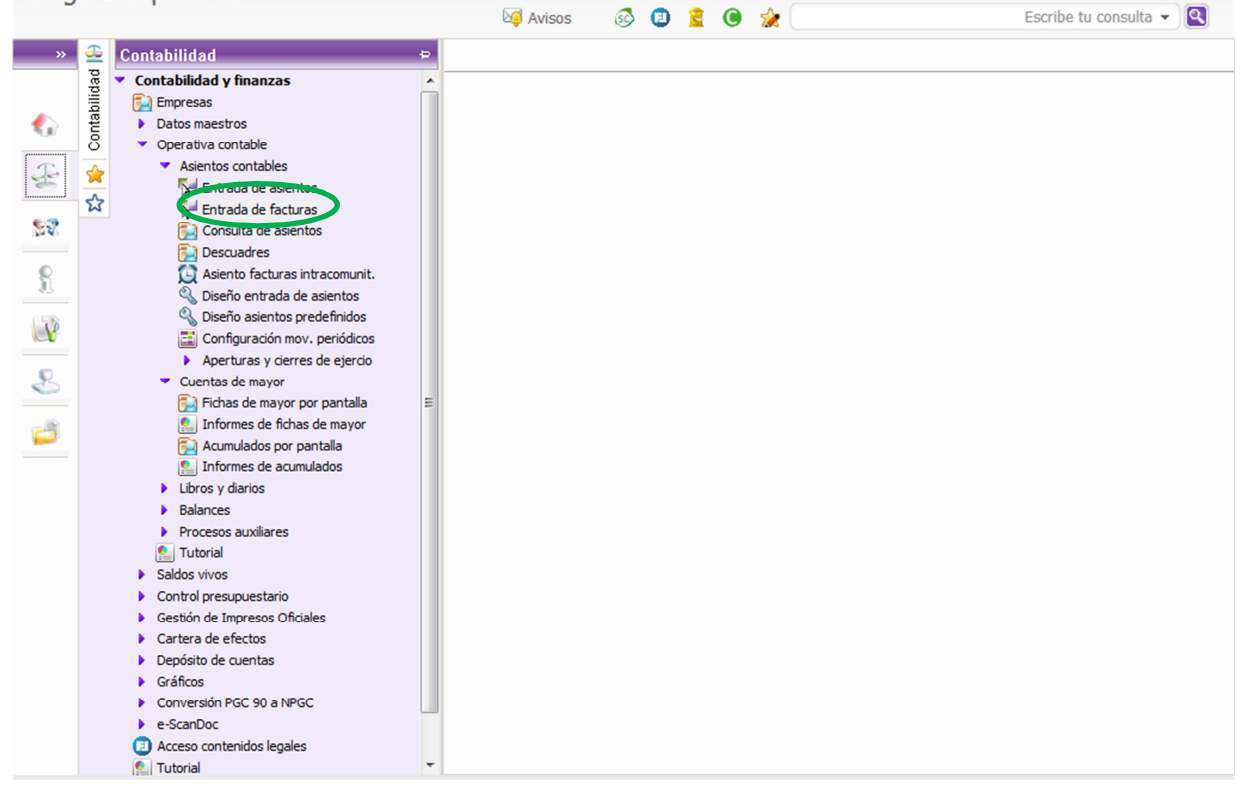

Seguidamente nos situamos en entrada de ingresos  $\rightarrow$  Ponemos el código de actividad que corresponda<sup>1</sup> (en caso de persona física) y los datos de la factura (Fecha, cliente, cuenta de ingreso, importe, etc.)

En el tipo de IVA ponemos el 2, ya que estas facturas están exentas de repercutir IVA y en el código de transacción ponemos el 10, al desplegar los tipos de códigos de transacción veremos que el 10 corresponde con entregas intracomunitarias de bienes – Emitidas.

| ach        | OS                             |                                                                                                    |                                                                                                    |                      |                           |                                                                                                    | meliss                                                                                                    | a   Opcio                                                                                                    | ones 🔻   Ay                                                                                                    | uda 🔻                                                                                                    |                                                                                                    |                                                                                                    |
|------------|--------------------------------|----------------------------------------------------------------------------------------------------|----------------------------------------------------------------------------------------------------|----------------------|---------------------------|----------------------------------------------------------------------------------------------------|----------------------------------------------------------------------------------------------------|----------------------------------------------------------------------------------------------------|----------------------------------------------------------------------------------------------------|----------------------------------------------------------------------------------------------------|----------------------------------------------------------------------------------------------------|----------------------------------------------------------------------------------------------------|
|            |                                |                                                                                                    |                                                                                                    | Mariso 🖓             | os 🚳 (                    | 🗊 🚊 🤇                                                                                                    | ) 👷 🤇                                                                                                    |                                                                                                    |                                                                                                    | E                                                                                                    | scribe tu cons                                                                                                    | sulta 👻 🔍                                                                                                    |
| lad 🎁      | Entrada de i                   | ngresos - Dise                                                                                                    | ño básico 🛛 ×                                                                                                    |                      |                           |                                                                                                    |                                                                                                    |                                                                                                    |                                                                                                    |                                                                                                    |                                                                                                    |                                                                                                    |
| Contabilic | Opciones Edit                  | ar Entrada Ver                                                                                                    |                                                                                                    |                      |                           |                                                                                                    |                                                                                                    |                                                                                                    | Cuota recargo                                                                                                    |                                                                                                    |                                                                                                    |                                                                                                    |
| *          | Cabecera de in                 | ngresos                                                                                                    |                                                                                                    |                      |                           |                                                                                                    |                                                                                                    |                                                                                                    |                                                                                                    |                                                                                                    |                                                                                                    |                                                                                                    |
| ¥          | Cód. act.                      | Tipo epígr.<br>E - Empresarial                                                                                                    | Cód. epígrafe<br>5013                                                                                                    | Desc. epí            | grafe<br>a y pequeños tra | Clabaj.con 1.                                                                                                    | ave act.<br>Comercios,                                                                                                    | e act. Tipo entrada Fecha entrada <sup>a</sup> Canal<br>omercios/ Manual 26-11-2015 001                                                                                                    |                                                                                                    |                                                                                                    |                                                                                                    | ▲<br>▼                                                                                                    |
|            | Entrada de ing<br>Estado       | resos<br>Fecha                                                                                                    | * Cta. diente                                                                                                    | Desclose             | Cta. ingreso              | Importe                                                                                                    | Clave on                                                                                                    | Factura                                                                                                    | Cód. conce.                                                                                                    | Comentario                                                                                                    |                                                                                                    | Fech                                                                                                    |
|            | Pendiente     *                | 26-11-2015                                                                                                    | 430000000000                                                                                                    |                      | 705000000000              | 1.500,00                                                                                                    |                                                                                                    | - detaild                                                                                                    | 2 (                                                                                                    | ) Alta automa                                                                                                    | ática                                                                                                    | 26                                                                                                    |
|            |                                |                                                                                                    |                                                                                                    |                      |                           |                                                                                                    |                                                                                                    |                                                                                                    |                                                                                                    |                                                                                                    |                                                                                                    |                                                                                                    |
|            |                                |                                                                                                    |                                                                                                    |                      |                           |                                                                                                    |                                                                                                    |                                                                                                    |                                                                                                    |                                                                                                    |                                                                                                    | <b>▲</b>                                                                                                    |
|            |                                |                                                                                                    |                                                                                                    |                      |                           |                                                                                                    |                                                                                                    |                                                                                                    |                                                                                                    |                                                                                                    |                                                                                                    |                                                                                                    |
|            |                                |                                                                                                    |                                                                                                    |                      |                           |                                                                                                    |                                                                                                    |                                                                                                    |                                                                                                    |                                                                                                    |                                                                                                    | *                                                                                                    |
|            | •                              |                                                                                                    |                                                                                                    |                      |                           |                                                                                                    |                                                                                                    |                                                                                                    |                                                                                                    |                                                                                                    |                                                                                                    | Þ                                                                                                    |
|            | IVA<br>N. Tipo I<br>. Ø 1<br>* | VA * % B.<br>2                                                                                                    | correc. Base i<br>0,00                                                                                                    | imponible<br>1.500,( | % IVA 0                   | Cuota IVA<br>0,0                                                                                                    | % recar                                                                                                    | go<br>0,00                                                                                                    | Cuota recargo<br>0                                                                                                    | Cód. t                                                                                                    | 1edia Ex. 3                                                                                                    | 47                                                                                                    |
|            | X X Contabilidad 1()           | Cabecera de in<br>Codo act.<br>Codo act.<br>Codo act.<br>Entrada de in<br>Codo act.<br>Entrada de in<br>Codo act.<br>I<br>Entrada de in<br>Pendiente<br>*<br>N.<br>Tipo I<br>*<br>* | Cabecera de ingresos - Dise<br>Code cat.<br>Code cat.<br>Code | CLIOS                | Aviso                     | Avisos Avisos Av | Avisos  Avisos | Avisos  Avisos | Image: state provide the state of the state of the s | Avisos<br>Avisos<br>Avi | Calification  Calification  C | Codd. act.<br>Pendiente<br>26-11-2015<br>43000000000<br>Pendiente<br>26-11-2015<br>43000000000<br>Pendiente<br>26-11-2015<br>43000<br>Pendiente<br>26-11-2015<br>43000<br>Pendiente<br>43000<br>Pendiente<br>43000<br>Pendiente<br>43000<br>Pendiente<br>43000<br>Pendiente<br>43000<br>Pendiente<br>43000<br>Pendiente<br>43000<br>Pendiente<br>43000<br>Pendiente<br>43000<br>Pendiente<br>430000<br>Pendiente<br>430000<br>Pendiente<br>430000<br>Pendiente<br>430000<br>Pendiente<br>430000 |

Validamos el movimiento y ya está la factura de entrega intracomunitaria contabilizada correctamente.

Ahora el caso de adquisición intracomunitaria:

 ✓ Una empresa española compra tres ordenadores a una empresa de Alemana por 1.500,00€

En primer lugar: Entramos en Contabilidad y Finanzas→ Entrada de Facturas

| Sag | je Despacnos                                                                                                    |          |    |   |   | meiissa į Opciones 👻 į Ayuda 👻 |                         |
|-----|----------------------------------------------------------------------------------------------------|----------|----|---|---|--------------------------------|-------------------------|
|     |                                                                                                    | 崎 Avisos | 60 | 0 | 0 | 2                              | Escribe tu consulta 🔻 🍳 |
| »   | 🕰 Contabilidad 🗢                                                                                                    |          |    |   |   |                                |                         |
|     | Process       ▲         Impresas       > Datos maestros         Datos maestros       Operativa contable         Asientos contables       ▲ Asientos contables         Impresas       > Descuadres         Descuadres       > Descuadres         Descuadres       > Aperturas y cieres de ejercio         Cuentas de mayor       > Acumulados por pantalla         Descuadres       > Informes de fachas de mayor         Acumulados por pantalla       > Informes de acumulados         Libros y diarios       Balances         Procesos auxiliares <td></td> <td></td> <td></td> <td></td> <td></td> <td></td> |          |    |   |   |                                |                         |

Seguidamente nos situamos en entrada de gastos $\rightarrow$ 

- Ponemos el código de actividad que corresponda (en caso de persona física). <sup>1</sup>
- Muy importante: en tipo de entrada poner: (Ad.intracom.bienes)al poner este tipo de entrada ya automáticamente debe aparecer la clave de operación (P) y el código de transacción 20.<sup>2</sup>
- Y los datos de la factura (Fecha, proveedor, cuenta de gasto, importe, etc.)
- En el tipo de IVA ponemos el que correspondería si la compra hubiera sido en España.

| Juge Des                | pac        | no     | 5                                                             |                 |                 | Marka Aviso             | s 🚳                     | 0 💈         | o 🏄                          | • •      |                    | Est                                                | cribe tu consu | ilta 🗸 🍳    |
|-------------------------|------------|--------|---------------------------------------------------------------|-----------------|-----------------|-------------------------|-------------------------|-------------|------------------------------|----------|--------------------|----------------------------------------------------|----------------|-------------|
|                         | ad 🗧       | E      | ntrada de ç                                                   | gastos - Diseñ  | o básico 🛛 ×    | ]                       |                         |             |                              |          |                    |                                                    |                |             |
| 🏠 Inicio                | Contabilic | Qp     | ciones E <u>d</u> it                                          | tar Entrada Ver |                 |                         |                         | الادر جور د |                              |          |                    |                                                    |                |             |
| E Contabilidad          |            | Ca     | 💷 🦱 🔍<br>becera de g                                          | astos           | · 📕 🔹 📕         |                         |                         |             |                              |          | 9 💌 🗠              |                                                    |                |             |
| Staboral                | 23         | ſ      | Cód. act. Tipo epígr. Cód. epígrafe<br>1 E - Empresarial 5013 |                 |                 | Desc. epi<br>Albañileri | grafe<br>a y pequeños t | rabaj.con   | Clave act.<br>1. Comercios/. | Tipo ent | rada<br>com.bienes | Fecha entrada <sup>*</sup> Canal<br>30-11-2015 001 |                |             |
| Centro inform           | n.         | En     | trada de gas<br>Estado                                        | stos<br>Fecha   | * Cta. proveedo | r Desglose              | Cta. gasto              | Importe     | Clave op.                    | Factura  | Su fra. núm.       | Abono                                              | Cta. Banco     | Fec. cobro  |
| Gestión inter           | na         | ►<br>* | Pendiente                                                     | 30-11-2015      | 40000000        |                         | 60000000000             | 1.500,0     | P                            | 9999     | 9                  |                                                    |                |             |
| Obligaciones<br>legales |            |        |                                                               |                 |                 |                         |                         |             |                              |          |                    |                                                    |                | 3           |
| Sociedades/<br>Depósito |            |        |                                                               |                 |                 |                         |                         |             |                              |          |                    |                                                    |                | -           |
|                         |            |        |                                                               |                 |                 |                         |                         |             |                              |          |                    |                                                    |                | -           |
|                         |            |        |                                                               |                 |                 |                         |                         |             |                              |          |                    |                                                    |                | )<br>)<br>[ |
|                         |            | ٩      |                                                               |                 |                 |                         |                         |             |                              |          |                    |                                                    |                | •           |
|                         |            | IV     | ۸                                                             |                 |                 |                         |                         |             |                              |          |                    |                                                    |                |             |
|                         |            |        | N. Tipo I                                                     | VA *%B.         | correc. Base    | imponible               | % IVA                   | Cuota IVA   | % recarg                     | 0.00     | Cuota recargo      | Cód. t D                                           | educ Media.    | Ex. 347     |
|                         |            | *      |                                                               | 21              | 0,00            | 2.300,0                 | 21,00                   | 51.         | ,,,,,                        | 5,00     |                    | 20                                                 |                |             |

Validamos el movimiento y ya está la factura de adquisición intracomunitaria contabilizada correctamente.

Para comprobar que efectivamente está correctamente contabilizada debemos ver como ha quedado el asiento contable:

| Sage Despa                | ach           | 10     | S                     |                        |            |        |           |              |        |            |      | meliss   | sa   Opcio | nes 🔻   A   | yuda 🔻   |        |              |         |         |
|---------------------------|---------------|--------|-----------------------|------------------------|------------|--------|-----------|--------------|--------|------------|------|----------|------------|-------------|----------|--------|--------------|---------|---------|
|                           |               |        |                       |                        |            |        | Maria 🖓   | os 🧕         |        | ) 🚊        | 0    | 👷 🤇      |            |             |          | Esc    | ribe tu cons | sulta 🔻 | ٩       |
| «                         | <u>⊕</u><br>₽ | E      | ntrada de ç           | gastos - Diseŕ         | ío básico  | ×      | ]         |              |        |            |      |          |            |             |          |        |              |         | 4       |
| 🕼 Inicio                  | ntabilida     | Q      | ociones E <u>d</u> it | tar Entrada <u>V</u> e | r          |        |           |              |        |            |      |          |            |             |          | k      | -            | 2 🔳     | 8 X     |
| Contabilidad              | 8<br>         |        | <u>) 🗶 🗠</u>          | 0 4 4 6                | > >   (e   |        | <b>R</b>  |              |        | <b>X</b> 😣 |      |          |            | 6 🔁 😫       |          |        |              |         |         |
| Contabilidad              | 。<br>公        | Ca     | becera de g           | jastos                 |            |        |           |              |        |            |      |          |            |             |          |        |              |         |         |
| Staboral                  |               |        | Cód. act.             | Tipo epígr.            | Cód. ep    | ígrafe | Desc. ep  | ígrafe       |        |            | Clav | e act.   | Tipo ent   | rada        | Fecha en | ntrada | Canal        |         |         |
|                           |               | ►      | 1                     | E - Empresaria         | al 5013    |        | Albañiler | ía y pequeño | s trab | aj.con     | 1. C | omercios | / Ad.intra | com.bienes  | 30-11-2  | 015    | 001          |         |         |
| Centro inform.            |               | En     | trada de ga           | stos                   |            |        |           |              |        |            |      |          |            |             |          |        |              |         |         |
| 0                         |               |        | Estado                | Fecha                  | * Cta. pro | veedor | Desglose  | Cta. gasto   |        | Importe    | C    | lave op. | Factura    | Su fra. núm | . Ab     | ono    | Cta. Banco   | Fec     | . cobre |
| 🙀 Gestión interna         |               | ►<br>* | Pendiente             | 30-11-2015             | 400000     | 000    |           | 60000000     | 000    | 1.500,     | 00 P |          | 9999       | 9           |          |        |              |         |         |
| & Obligaciones<br>legales |               |        |                       |                        |            |        |           |              |        |            |      |          |            |             |          |        |              |         |         |
| Sociedades/<br>Depósito   |               |        |                       |                        |            |        |           |              |        |            |      |          |            |             |          |        |              |         |         |

Al darle el botón arriba señalado nos debe aparecer la siguiente pantalla, en la cual se observa:

- Como, por un lado, aparece el IVA soportado de la factura recibida,
- y por otro lado, el IVA repercutido a causa de la autoliquidación.
- -
- Es muy importante que aparezca, que es una factura *recibida* y que es una factura *emitida* a la vez, para que aparezca correctamente en el libro registro de IVA y en el modelo 303.

| ech  | a          | Canal     | Asiento   | Cta. C  | argo      | Cta | Abono   | C   | omen   | tario   |     |        |  | Importe | e        | E/R   | t/I Docum. |               |  |
|------|------------|-----------|-----------|---------|-----------|-----|---------|-----|--------|---------|-----|--------|--|---------|----------|-------|------------|---------------|--|
| 30-  | 11-2015    | 001       | 5         | 60000   | 0000      | 400 | 000000  | A   | lta au | utomáti | ica |        |  |         | 1.500,0  | Red   | d          |               |  |
| 30-  | 11-2015    | 001       | 5         | 47200   | 0000      | 400 | 000000  | A   | lta au | utomáti | ica |        |  |         | 315,0    | 0     |            |               |  |
| 30-  | 11-2015    | 001       | 5         | 60000   | 0000      | 400 | 000000  | A   | lta au | tomát   | ica |        |  |         | 1.500,0  | 0     | K          |               |  |
| 30-  | 11-2015    | 001       | 5         |         |           | 477 | 000000. |     | lta au | utomát  | ica |        |  |         | 315,0    | 0 Emi | it         |               |  |
|      |            |           |           |         |           |     |         |     |        |         |     |        |  |         |          |       |            |               |  |
|      |            |           |           |         |           |     |         |     |        |         |     |        |  |         |          |       |            |               |  |
|      |            |           |           |         |           |     |         |     |        |         |     |        |  |         |          |       |            |               |  |
|      |            |           |           |         |           |     |         |     |        |         |     |        |  |         |          |       |            |               |  |
|      |            |           |           |         |           |     |         |     |        |         |     |        |  |         |          |       |            |               |  |
|      |            |           |           |         |           |     |         |     |        |         |     |        |  |         |          |       |            |               |  |
|      |            |           |           |         |           |     |         |     |        |         |     |        |  |         |          |       |            |               |  |
|      |            |           |           |         |           |     |         |     |        |         |     |        |  |         |          |       |            |               |  |
|      |            |           |           |         |           |     |         |     |        |         |     |        |  |         |          |       |            |               |  |
|      |            |           |           |         |           |     |         |     |        |         |     |        |  |         |          |       |            |               |  |
|      |            |           |           |         |           |     |         |     |        |         |     |        |  |         |          |       |            |               |  |
|      |            |           |           |         |           |     |         |     |        |         |     |        |  |         |          |       |            |               |  |
|      |            |           |           |         |           |     |         |     |        |         |     |        |  |         |          |       |            |               |  |
|      |            |           |           |         |           |     |         |     |        |         |     |        |  |         |          |       |            |               |  |
|      |            |           |           |         |           |     |         |     |        |         |     |        |  |         |          |       |            |               |  |
|      |            |           |           |         |           |     |         |     |        |         |     |        |  |         |          |       |            |               |  |
|      |            |           |           |         |           |     |         |     |        |         |     |        |  |         |          |       |            |               |  |
| s de | e Facturas | ; [ES] [T | ASEL, S.I | . SUMI  | VISTROS   | 5]  |         |     |        |         |     |        |  |         |          |       |            |               |  |
| ie.  | Fra./Reg   | . Impo    | orte      | C       | lient./Pr | ov. | Sigla   | Nif |        |         |     | Nombre |  |         | Fecha Op | oe.   | Fecha Liq. | F. Expedición |  |
|      | 99         | 99        | 1.81      | 15,00 4 | 0000000   | 00  | ES      |     |        |         |     |        |  |         | 30-11-2  | 015   | 30-11-2015 | 30-11-2015    |  |
| Se.  | Fra./Reg   | . Impo    | orte      | C       | lient./Pr | ov. | Sigla   | Nif |        |         |     | Nombre |  |         | Fecha Op | oe.   | Fecha Liq. | F. Expedición |  |
|      |            |           |           |         |           |     |         |     |        |         |     |        |  |         |          |       |            |               |  |